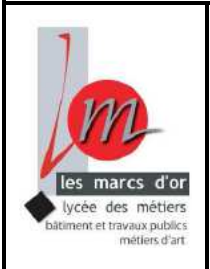

# Enseigner avec les processus BIM

Réalisation de balcons - validation des modes

constructifs

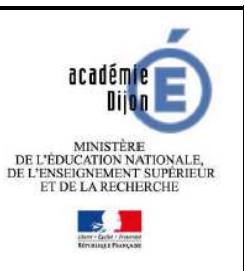

Niveau : BTS Bâtiment

thomas.drouynot@ac-dijon.fr

Ce document est réalisé dans un but pédagogique à partir de connaissances du moment. Toute proposition d'amélioration est la bienvenue. N'hésitez pas ...

Davantage d'explications sur l'algorithme de détermination du centre de gravité sous Dynamo sont disponibles sur le site de « Village BIM ».

# Problématique - Mise en situation

L'étude porte sur la détermination des modes constructifs de la réalisation de balcons d'un projet en adéquation avec la capacité de levage de la grue.

L'étude est limitée à un seul balcon mais peut être transposée à l'ensemble des balcons du bâtiment. La grue est imposée par un choix d'entreprise lié à une disponibilité sur le parc matériel (grue Potain MD 175 B)

La position de la grue est imposée pour l'étude.

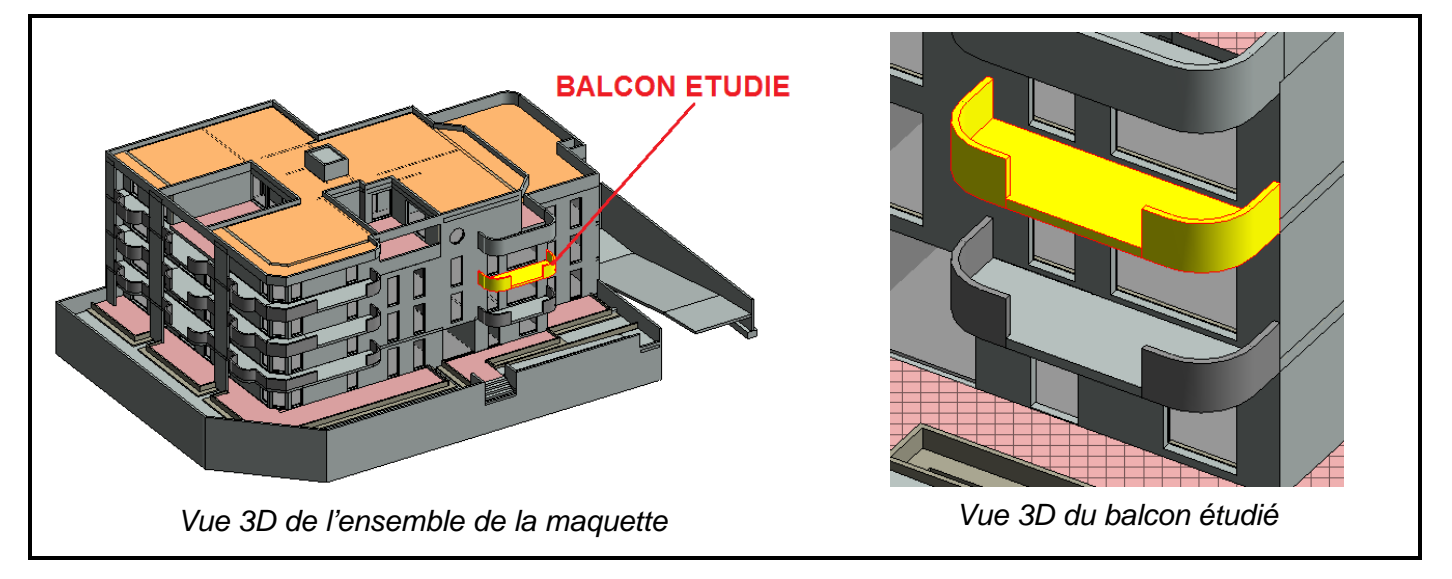

# **Fichiers fournis**

- Fichier « kellermann RNR.rvt » de départ avec la maquette numérique du projet
- Fichier « DynamoInstall0.8.2.exe » pour l'installation de DYNAMO dans REVIT
- Fichier de la famille « CdG v2.rfa » (Fichier famille de Revit destiné à repérer le centre de gravité de pièces)
- Fichier « *AfficheLeCentreDeGravité.dyn* » pour calculer la position du centre de gravité avec l'applicatif DYNAMO.

# Liens avec le référentiel du BTS Bâtiment

| FONCTIONS                  | ACTIVITES<br>PROFESSIONNELLES                                                                       | UNITES                                                     |                                      | COMPETENCES                                                                                                    | UNITES DE FORMATION            | MODULES DE FORMATION             | CREDITS<br>ECTS |
|----------------------------|----------------------------------------------------------------------------------------------------|------------------------------------------------------------|--------------------------------------|----------------------------------------------------------------------------------------------------|--------------------------------|----------------------------------|-----------------|
| Préparation<br>de chantier | Conception, avec ou<br>sans assistance<br>numérique, du<br>processus de réalisation<br>d'un ouvrage | U5<br>ETUDE<br>ECONOMIQUE ET<br>PREPARATION DE<br>CHANTIER | C8<br>C9<br>C10<br>C11<br>C12<br>C13 | (Établir les procédés de réalisation)<br>Élaborer le processus de réalisation d'un<br>ouvrage<br>Analyser les risques et proposer des solutions<br>Planifier les travaux<br>Définir l'installation de chantier<br>Établir les documents préalables à l'ouverture<br>d'un chantier | UF2<br>Préparation de chantier | Conduite technique d'un chantier | 18              |
|                            |                                                                                                    |                                                            | C7<br>C14                            | Quantifier les besoins et estimer le coût d'un<br>ouvrage élémentaire.<br>Élaborer le budget travaux                                                                                                    | UF3<br>Etude économique        | Etude économique d'un chantier   | 6               |

#### MODULE CTC 1 : Installation de chantier – Compétence C12 : Etablir l'installation de chantier

| S 12.8 – Installation de chantier                                                                                     |                                                                                                    |
|----------------------------------------------------------------------------------------------------|----------------------------------------------------------------------------------------------------|
| Données incidentes (limites de propriété,<br>construction en mitoyenneté et voisines, réseaux<br>existants, voiries,) | Identifier les éléments ayant une incidence sur l'<br>l'installation de chantier                                                                                                    |
| Engins de levage (montage, démontage)                                                                                 | <ul> <li>Positionner les engins de levage dans les trois dimensions,</li> <li>Définir les zones de survol en charges interdites</li> <li>Définir les interférences entre grues</li> </ul> |

#### MODULE CTC 5 : Planification et cyclages – Compétence C8 : Etablir les procédés de réalisation

| S 12.3 – Phases et cycles                                                                                                    |                                                                                                    |
|----------------------------------------------------------------------------------------------------|----------------------------------------------------------------------------------------------------|
| Décomposition de l'ouvrage (tranches,<br>parties d'ouvrages, ouvrages élémentaires)<br>Contraintes d'exécution ; Chronologie<br>d'exécution<br>Cycle de réalisation d'un niveau<br>démarche de résolution ; points singuliers<br>de réalisation<br>phasage des ouvrages verticaux et<br>horizontaux<br>Cahier journalier de rotation des matériels | Identifier les tranches, les parties d'ouvrage et<br>ouvrages élémentaires du projet<br>Identifier les contraintes de réalisation<br>Découper la réalisation en phases ordonnées<br>Proposer une solution de cyclage de réalisation<br>Définir les informations à fournir sur les plans de<br>phasage des ouvrages et de rotation des matériels |

# Exemple d'une démarche à suivre par les élèves

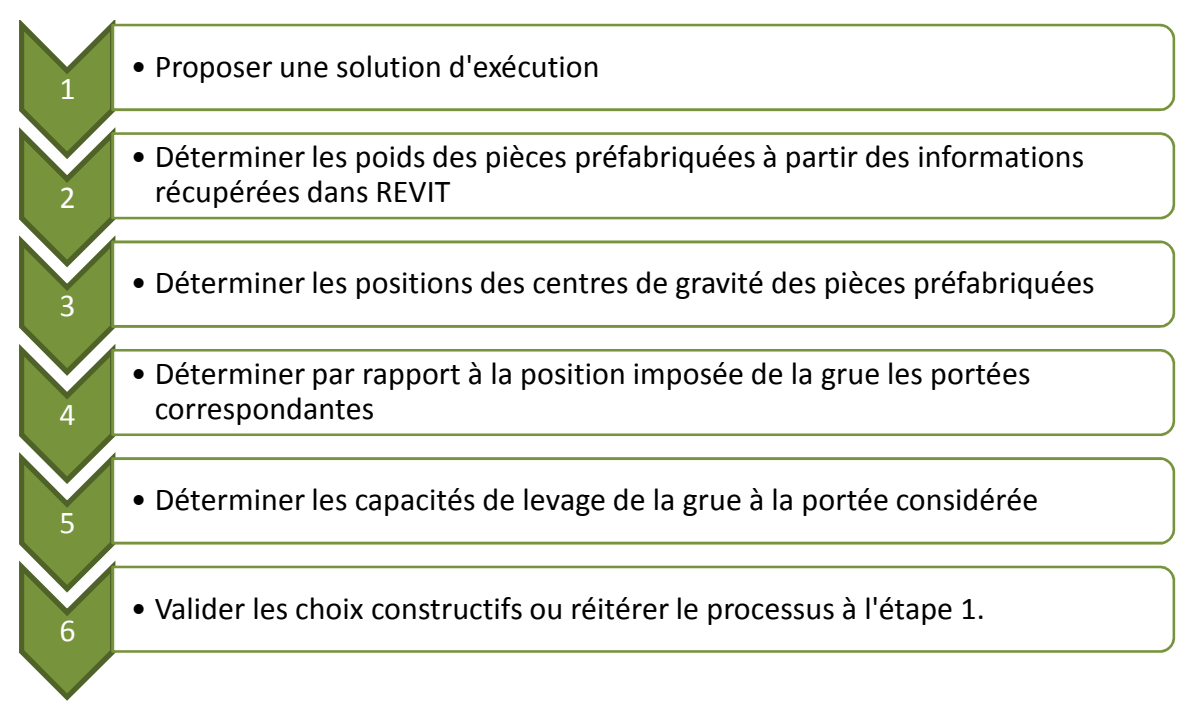

# Niveaux de maîtrise du logiciel

Pour chaque étape de la démarche plusieurs niveaux de maîtrise du logiciel peuvent s'envisager en fonction des capacités des étudiants. Cette activité peut être conduite en niveau 1 si le fichier de départ est enrichi des paramétrages et éléments de modèle nécessaires à l'étude.

| Nive   | eau d<br>Ic | e maî<br>gicie | trise<br>I | du | Etapes de la démarche                                                                                                    |
|--------|-------------|----------------|------------|----|----------------------------------------------------------------------------------------------------|
| 1      |             | 2              | 2          | 3  | Descriptif détaillé des tâches en fonction des niveaux de maîtrise du logiciel.                                                                                                    |
|        |             |                |            |    | Proposer une solution d'exécution                                                                                                    |
|        | x           |                |            |    | Soit, renseigner dans les propriétés des objets si « Préfa » ou « CEP » pour faire<br>apparaître un affichage différent suivant le mode constructif en utilisant un filtre déjà défini<br>dans le fichier |
|        |             |                |            | X  | Soit, créer un paramètre « Mode constructif » et un filtre d'affichage lié à ce paramètre et gérer l'affichage en fonction des modes constructifs retenus                                                 |
|        |             |                |            |    | Déterminer le poids des pièces préfabriquées                                                                                                    |
|        | x           |                |            |    | Soit, récupération simple de données pour les différents éléments et faire la somme<br>manuellement                                                                                                    |
| ו"ו    |             | ר°1            | Χ          |    | Soit, créer des éléments de type « volumes » et récupérer directement les caractéristiques                                                                                                    |
| le l   |             | de l           |            |    | Déterminer les centres de gravité                                                                                                    |
| r étuc | X           | r étuc         |            |    | Soit à partir d'éléments de type « volume » déjà présents dans la maquette. Donc gérer<br>uniquement l'affichage de ces éléments                                                                          |
| Voi    |             | Voi            | Χ          |    | Soit, créer des éléments de type « volumes » et déterminer les CdG                                                                                                    |
| -      |             |                |            |    | Déterminer les portées                                                                                                    |
|        | x           |                |            |    | Tracer une ligne de modèle entre le centre de gravité de l'élément préfa et l'axe de rotation<br>de la grue.                                                                                              |
|        |             |                |            |    | Déterminer la portée par cotation.                                                                                                    |
|        |             |                |            |    | Déterminer la capacité de levage                                                                                                    |
|        | X           |                |            |    | Soit, régler dans les paramètres de la grue la position du chariot sur la flèche.<br>Lire dans la capacité de levage correspondante.                                                                      |
|        |             |                |            | X  | Soit, modifier la famille de grue en créant une étiquette qui indique à côté de la position du chariot la capacité de levage correspondante.                                                              |

# Possibilités d'exécutions

Compte tenu de la forme des gardes corps, la préfabrication est privilégiée.

• <u>ETUDE n°1</u> : Balcon préfabriqué dans sa globalité et poser en une seule fois.

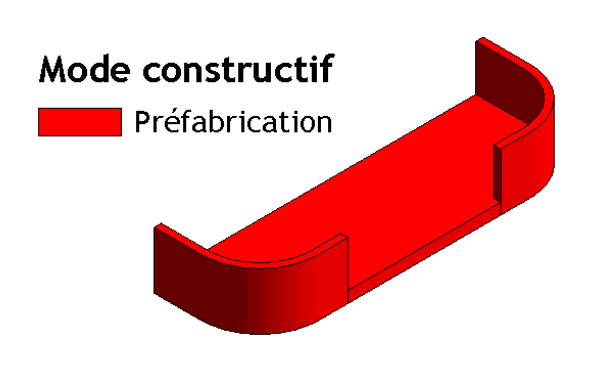

• <u>ETUDE n°2</u> : Garde-corps préfabriqués et dalle balcon coulée en place

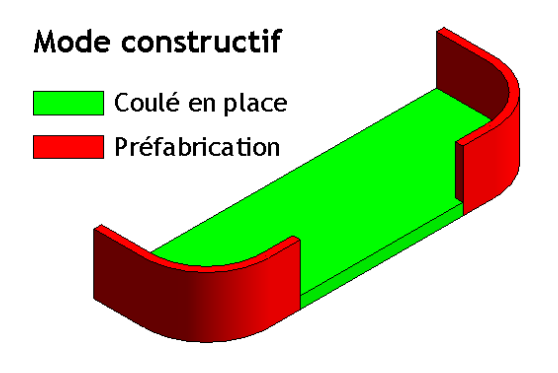

# **ETUDE N°1 : Balcon complet Préfa**

#### Etape 1 – Proposition d'exécution

La première solution retenue est de préfabriquer le balcon en intégralité et de le poser directement à la grue.

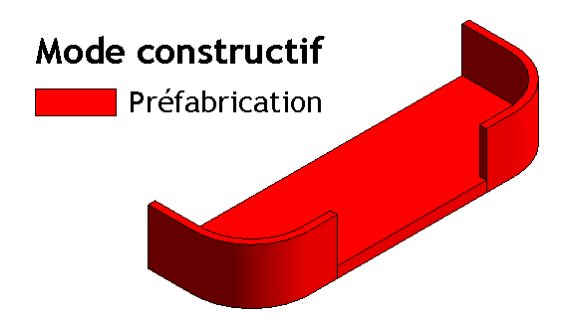

Affichage de la solution « Préfa » ou « Coulé en place » par l'utilisation de filtres d'affichage

- Ouvrir la vue « 3D Modes constructifs »
- Lancer la commande 🗊 Visibilité/ Graphismes disponible dans le menu « Vue »
- Ouvrir l'onglet « Filtre »

|                          |                                    |                 | _                        |                 |                 |                 |                  |        |
|--------------------------|------------------------------------|-----------------|--------------------------|-----------------|-----------------|-----------------|------------------|--------|
|                          | Remplacements visibility           | é / graphisr    | me pou <sup></sup> Vue 3 | 3D: 3D Modes of | constructifs    |                 |                  |        |
|                          | Catégories de modèles              | Catégories      | d'annotations            | Catégories de l | modèles analyti | ques Catégories | importées Filtre | es     |
| Les deux filtres         |                                    |                 |                          | Pi              | rojection/Surfa | ace             | Сог              | upe    |
| (Préfabrication et Coulé | Nom                                |                 | Visibilité               | Lignes          | Motifs          | Transparen      | Lignes           | Motifs |
| en place) sont définis   | Préfabrication                     |                 |                          |                 |                 |                 |                  |        |
| avoc dos propriótós      | Coulé en place                     |                 | ✓                        |                 |                 |                 |                  |        |
| d'affichage différentes. |                                    |                 |                          |                 |                 |                 |                  |        |
|                          | Ajouter                            | Supprimer       | Ha                       | ut De           | escendre        |                 |                  |        |
|                          | Définissez et mod<br>document ici. | lifiez tous les | filtres du               | Modifier/Nou    | veau            |                 |                  |        |

Pour afficher les règles de filtrage de chacun des filtres, sélectionner un filtre et cliquer sur

Modifier/Nouveau...

| Filtre « Préfabrication »                                                                                                    | Filtre « Coulé en place »                                                                                                    |
|----------------------------------------------------------------------------------------------------|----------------------------------------------------------------------------------------------------|
| Filtres Filtres Filtre par: Mode Constructif Coule en place Filtre par: Mode Constructif  Filtre par: Mode Constructif  Filtre | Filtres Filtres Balcon étudié Pifete tim Coulé en place Edite of filtrage Edite of filtrage Edit of filtrage Edite of filtrage Edite of filtrage Edite of fi |
| La règle de filtrage est associée au paramètre<br>« Mode Constructif » qui doit être égal à « <b>Préfa</b> »                                                                                                    | La règle de filtrage est associée au paramètre<br>« Mode Constructif » qui doit être égal à « CEP »                                                                                                    |

Définition du mode constructif retenu pour les différents éléments du balcon

- 1. Se placer dans la vue « 3D Modes constructifs »
- 2. Sélectionner des éléments du balcon
- 3. Saisir « Préfa » dans le champ du paramètre « Mode Constructif »

| Ext. Voile BA 1                                                                                                    | 2<br>The Modifier | le type |  |
|----------------------------------------------------------------------------------------------------|-------------------|---------|--|
| Extension supérieure                                                                                                    | 0.00              |         |  |
| limite de pièce                                                                                                    |                   |         |  |
| lié au volume                                                                                                    |                   |         |  |
| exte                                                                                                    | -                 | * E     |  |
| Mode Constructif                                                                                                    | Préfa 3           |         |  |
| ructure                                                                                                    |                   | *       |  |
| Structure                                                                                                    |                   |         |  |
| Activer le modèle analytiqu                                                                                                 | ue 📃              |         |  |
| Itilication structurelle                                                                                                    | Non norteur       |         |  |
| Activer le modèle analytique<br>Utilisation structurelle<br><u>Aide des propriétés</u><br>Arborescence du projet - Kellerma | App               | onquer  |  |
|                                                                                                    | lermann RNR       | ×       |  |
| 5 - Toiture                                                                                                    |                   |         |  |
|                                                                                                    |                   |         |  |
| Plan Masse                                                                                                    |                   |         |  |
| ⊕ Plans de plafond                                                                                                    |                   |         |  |
| Plan Masse                                                                                                    |                   |         |  |
| u Plan Masse<br>⊡ Plans de plafond<br>Uues 3D<br>3D Balcon étud                                                             | $ \rightarrow  $  |         |  |

4. Faire de même pour le reste des éléments constitutifs du balcon.

<u>Remarque :</u> Si le champ du paramètre « Mode Constructif » avait été renseigné par « CEP », les éléments concernés apparaîtraient conformément aux règles d'affichage du filtre « Coulé en place ».

#### Etape 2 – Détermination du poids propre des éléments constitutifs du balcon

Dans la vue {3D}, sélectionner chacun des éléments et relever son volume dans les propriétés de l'objet

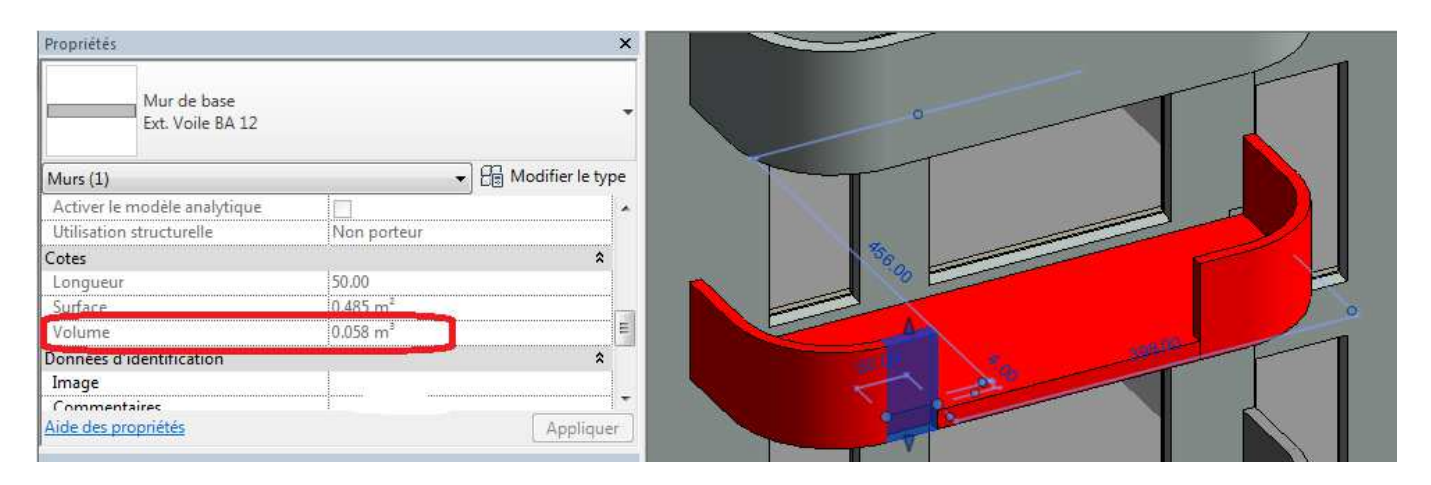

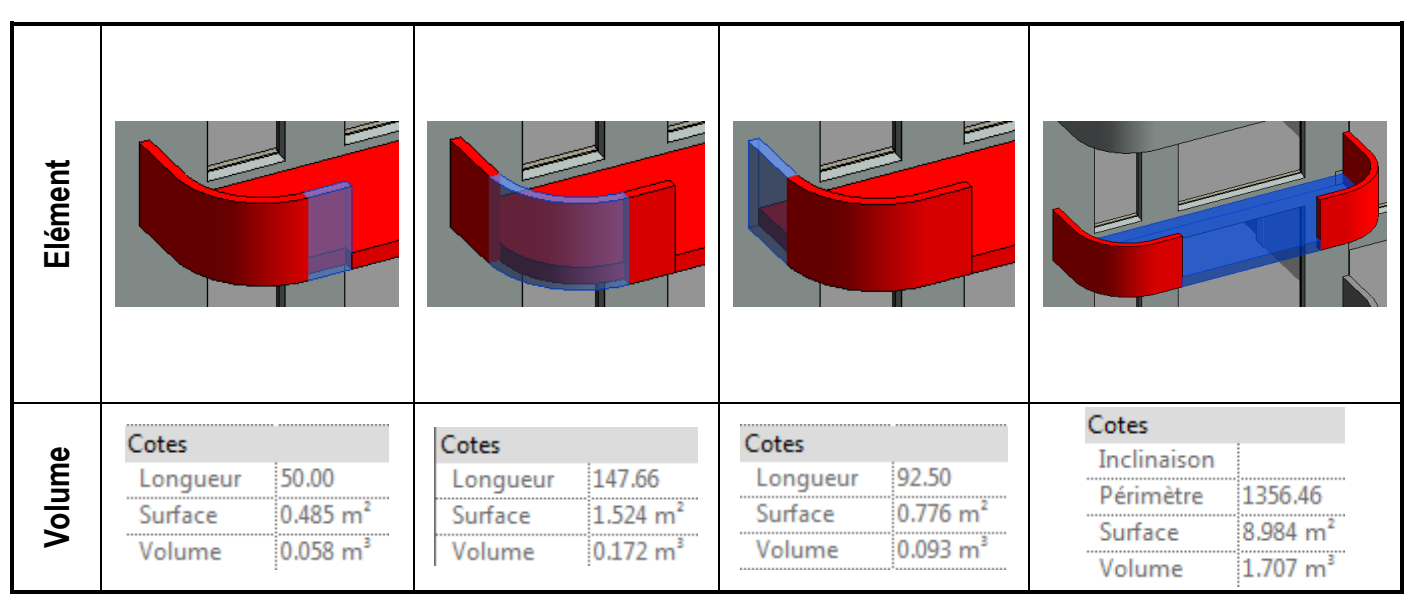

| Elément | Quantité | Volume Unitaire<br>Poids unitaire | Poids Total                     |
|---------|----------|-----------------------------------|---------------------------------|
|         | 2        | 0,323 m <sup>3</sup><br>8,1 kN    | 16,2 kN                         |
|         | 1        | 1,707 m <sup>3</sup><br>42,7 kN   | 42,7 kN                         |
|         |          | VOLUME TOTAL :<br>POIDS TOTAL :   | 2,353 m <sup>3</sup><br>58,9 kN |

#### Etape 3 – Recherche du centre de gravité du balcon complet

Revit ne permet pas de déterminer directement le centre de gravité d'un élément. Il faut utiliser un applicatif. Pour cela :

 Télécharger et installer l'applicatif DYNAMO qui permet le calcul du centre de gravité (Fichier « DynamoInstall0.8.2 »). Une fois installée, cette application est disponible dans l'onglet complément.

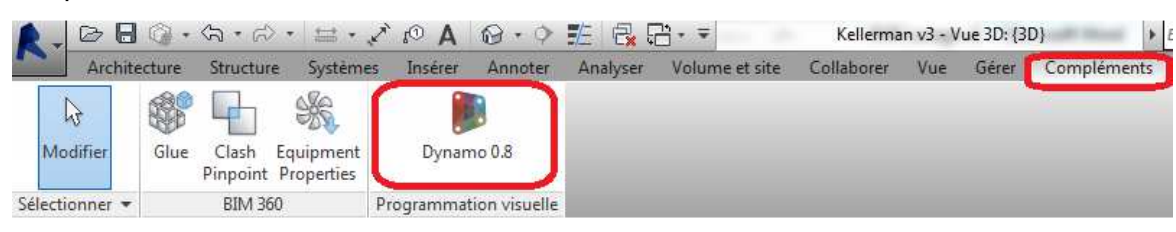

2. Charger dans le fichier Revit la famille « CdG v2.rfa » qui permet l'affichage dans Revit du centre de gravité sous forme d'une sphère jaune.

| A. 00 8              | © •           | 分•          | d •                | ≅ • × 6           | • A               | 0.0                   | E 🛃 9                | ≞               |                  | Kellerma              | n v3 - Vu        | ie 3D: {3 | D}                  | ► Entre               | z mot-clé         | ou expression           |
|----------------------|---------------|-------------|--------------------|-------------------|-------------------|-----------------------|----------------------|-----------------|------------------|-----------------------|------------------|-----------|---------------------|-----------------------|-------------------|-------------------------|
| Archite              | cture         | Struct      | ture               | Systèmes          | Insérer           | Annoter               | Analyser             | Volume          | et site          | Collaborer            | Vue              | Gérer     | Complém             | ents Mo               | difier            | •                       |
| <b>↓</b><br>Modifier | Lier<br>Revit | Lier<br>IFC | CAD<br>Lier<br>CAO | Annotation<br>DWF | Vignet            | te Nuage<br>de points | Gestion<br>des liens | Importer<br>CAO | Importe<br>gbXML | r Insé<br>à partir du | rer<br>J fichier | Image     | Gérer<br>les images | Charger<br>la famille | [<br>Charger<br>g | r en tant que<br>proupe |
| Sélectionner 👻       |               |             |                    | Lie               | er -              |                       |                      |                 |                  | Import                | er               |           | ĸ                   | Charger d             | epuis la          | bibliothèque            |
| 3. Da<br>« (         | ins R         | Revit       | , clic             | uer sur           | l'icôn<br>s l'int | ie Dynai<br>terface   | mo (Me               | enu<br>namo     | _                |                       |                  |           |                     | ynar                  | no                |                         |
| ou                   | vrir          | le fi       | chie               | er « Affio        | cheLe             | eCentre               | DeGra                | avité.c         | lyn»             | Nouv                  | /eau             |           |                     |                       | Foru              | im de discussion        |

Noeud personnalisé

Ouvrin

4. Dans la boîte « Family Types » de l'algorithme de programmation, cliquer sur la flèche 🔽 et sélectionner la famille « cdg v2 » pour l'affichage du centre de gravité

Site Web Dynamo

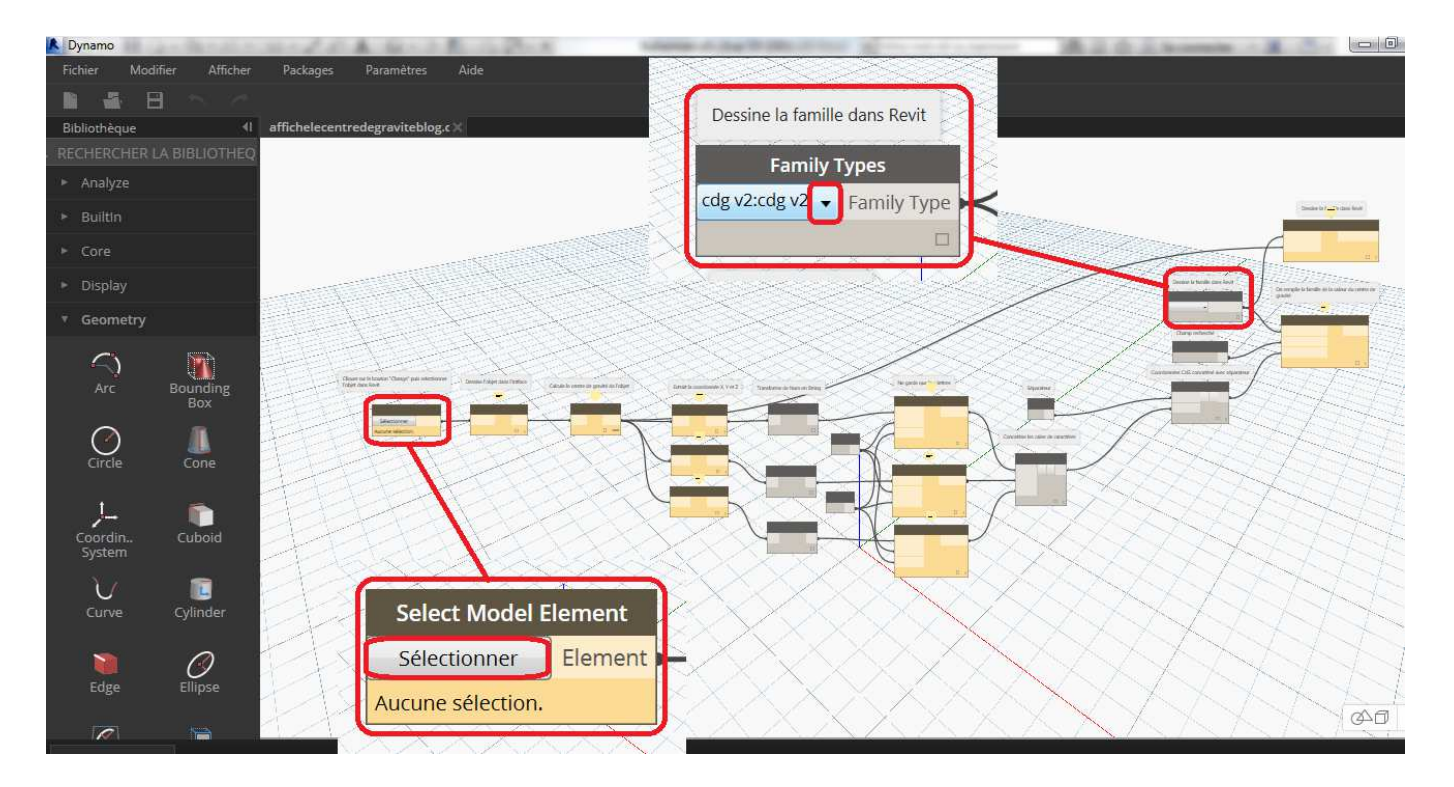

Pour afficher dans Revit le centre de gravité d'un élément, il suffira ensuite de cliquer dans l'algorithme Dynamo sur le bouton sélectionner de la boîte « Select Model Element » et cliquer ensuite dans Revit sur l'objet dont on souhaite déterminer le centre de gravité. La position du centre de gravité sera matérialisée par le centre de la sphère jaune.

#### 5. Afficher dans Revit l'élément de type « volume » représentant le balcon :

Le balcon étant constitué de plusieurs éléments différents, pour avoir le centre de gravité de l'ensemble il faut utiliser un « volume in situ » qui regroupe dans un seul objet les différents éléments du balcon (dalle et garde-corps).

Ce volume est déjà créé, il faut juste l'afficher et l'exploiter.

| Ouvrir la vue {3D Modes const                              | ructifs} à partir de l'arborescence du projet.                                                                                                    |
|------------------------------------------------------------|----------------------------------------------------------------------------------------------------|
|                                                            | Architecture       Systèmes       Inséer       Analyser       Volume et site       Collaborer       Vue 20: (30)       Entrez m         Architecture       Structure       Systèmes       Inséer       Analyser       Volume et site       Collaborer       Vue 20: (30)       Entrez m         Modifier       Image: Structure       Systèmes       Africher les lignes cachées       Image: Structure       Structure       Structure< |
| Ouvrir la boite de dialogue<br>de la commande « Visibilité | Propriétés ×                                                                                                    |
| / Graphismes » disponible dans le menu « Vue ».            | Vue 3D. (3D)     →     →     →     Modifier le type       Afficher les lignes cachés     Par discipline     >     >       Style d'affichage de l'an     Aucun(e)     →     →       Trajectoire du solei     →     →     →       Etendues     ★                                                                                                    |
|                                                            | Cadrer la vue Zone cadrée visible Cadrage de l'annotation Délimitation éliognée ac Décalage de la délimitat 30400.00 Zone de coupe                                                                                                    |
|                                                            | Caméra A<br>Paramètres de rendu Modifier                                                                                                    |

|                                                | Categories de modeles Trategories d | annotations      | .ategories de n | nodeles analytiques | Categories imp  | ortees   Filtres |                 |                      |
|------------------------------------------------|-------------------------------------|------------------|-----------------|---------------------|-----------------|------------------|-----------------|----------------------|
|                                                | Afficher les catégories de modèle   | es dans cette vu | e               |                     | Si              | une catégorie n  | 'est pas cochée | , elle sera invisibl |
|                                                | Liste de filtres: Architecture      | -                |                 |                     |                 |                  |                 |                      |
|                                                |                                     | P                | rojection/Surf  | ace                 | Co              | upe              | S. Wint         | Niveau de            |
|                                                | Visibilité                          | Lignes           | Motifs          | Transparence        | Lignes          | Motifs           | Demi-tei        | détail               |
|                                                | Portes                              | -                |                 |                     | -               |                  |                 | Parvue               |
| <ul> <li>Dans l'onglet « Catégories</li> </ul> | + Poteaux                           |                  |                 |                     |                 |                  |                 | Par vue              |
| da madàla », asabar la                         | + Poteaux porteurs                  |                  |                 |                     |                 | 1                |                 | Par vue              |
| de modele », cocher la                         | 🕀 🗹 Raidisseurs                     |                  |                 |                     |                 |                  |                 | Par vue              |
| case devant le type                            | 💿 🗹 Rampes d'accès                  |                  |                 |                     |                 |                  |                 | Parvue               |
|                                                | 🖅 🗹 Routes                          |                  |                 |                     |                 |                  |                 | Par vue              |
| « Volume »                                     | Réseaux de poutres                  |                  |                 |                     |                 |                  |                 | Parvue               |
|                                                | 🖈 🗹 Site                            |                  |                 |                     |                 |                  |                 | Par vue              |
|                                                | 🖶 🗹 Sols                            |                  |                 |                     |                 |                  |                 | Parvue               |
| Les éléments de type « volume »                |                                     |                  |                 |                     |                 |                  |                 | Parvue               |
| aont offición dans la viva dans                | 🗄 🗹 Systèmes de mobilier            |                  |                 |                     |                 |                  |                 | Parvue               |
| sont aniches dans la vue dans                  |                                     |                  |                 |                     |                 |                  |                 | Parvue               |
| laquelle cette modification est faite          | I Toits                             |                  |                 | -                   |                 |                  |                 | Parvue               |
|                                                | I opographie                        |                  |                 |                     |                 |                  |                 | Parvue               |
|                                                |                                     | -                |                 |                     |                 |                  |                 | Parvue               |
|                                                | Tour                                | Inverse          | Tout            | lávelopper Re       | mplacer les cou | ches hôtes       |                 |                      |
|                                                | - Toda - Addin                      |                  |                 |                     | Styles de ligne | s de coupe       |                 | Modifier             |
|                                                | Les catégories pop remplacées       | sont tracées     |                 |                     |                 |                  |                 | ,                    |
|                                                | selon les paramètres de style d     | objet.           | Styles d'ol     | bjets               |                 |                  |                 |                      |
|                                                |                                     |                  |                 |                     |                 |                  |                 |                      |
|                                                |                                     |                  |                 |                     |                 |                  |                 |                      |

Le volume est affiché. Et le balcon constitué de plusieurs éléments (voiles droits, voiles courbes, une

dalle) est représenté en un seul volume sélectionnable en une seule fois. C'est à partir de ce volume que sera déterminée la position du centre de gravité du balcon.

| riophetes                |                       |
|--------------------------|-----------------------|
| R                        |                       |
| Volume (1)               | ✓ ☐ Modifier le typ   |
| Contraintes              |                       |
| Elévation                | 0.00                  |
| Se déplace avec les élér | me                    |
| Cotes                    |                       |
| Sols de volumes          | Modifier              |
| Surface au sol brute     |                       |
| Superficie brute         | 31.011 m <sup>2</sup> |
| Volume brut              | 2.443 m <sup>3</sup>  |
| Données d'identification |                       |
| Image                    |                       |
| Commentaires             |                       |
|                          |                       |

- 6. Déterminer la position du centre de gravité du balcon :
- Dans DYNAMO, cliquer sur « sélectionner » de la boîte « Select Model Element »
- Dans Revit, sélectionner le Volume représentant le balcon.

<u>Remarque</u> : A partir du moment où un objet a été sélectionné dans REVIT, Il peut apparaître dans DYNAMO. Utiliser les boutons de sélection en bas à droite de la fenêtre graphique pour zoomer, déplacer... l'algorithme ou la géométrie.

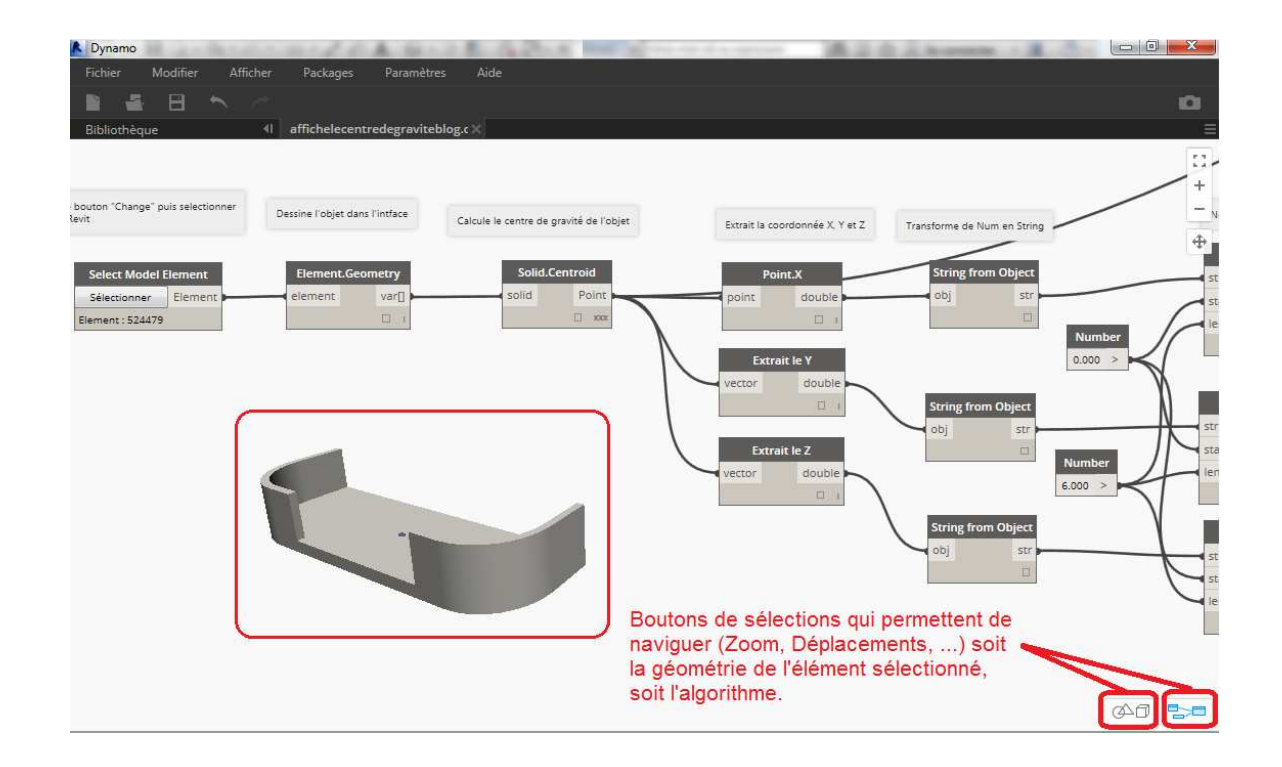

• Le centre de gravité s'affiche. Il est situé au centre de la sphère jaune.

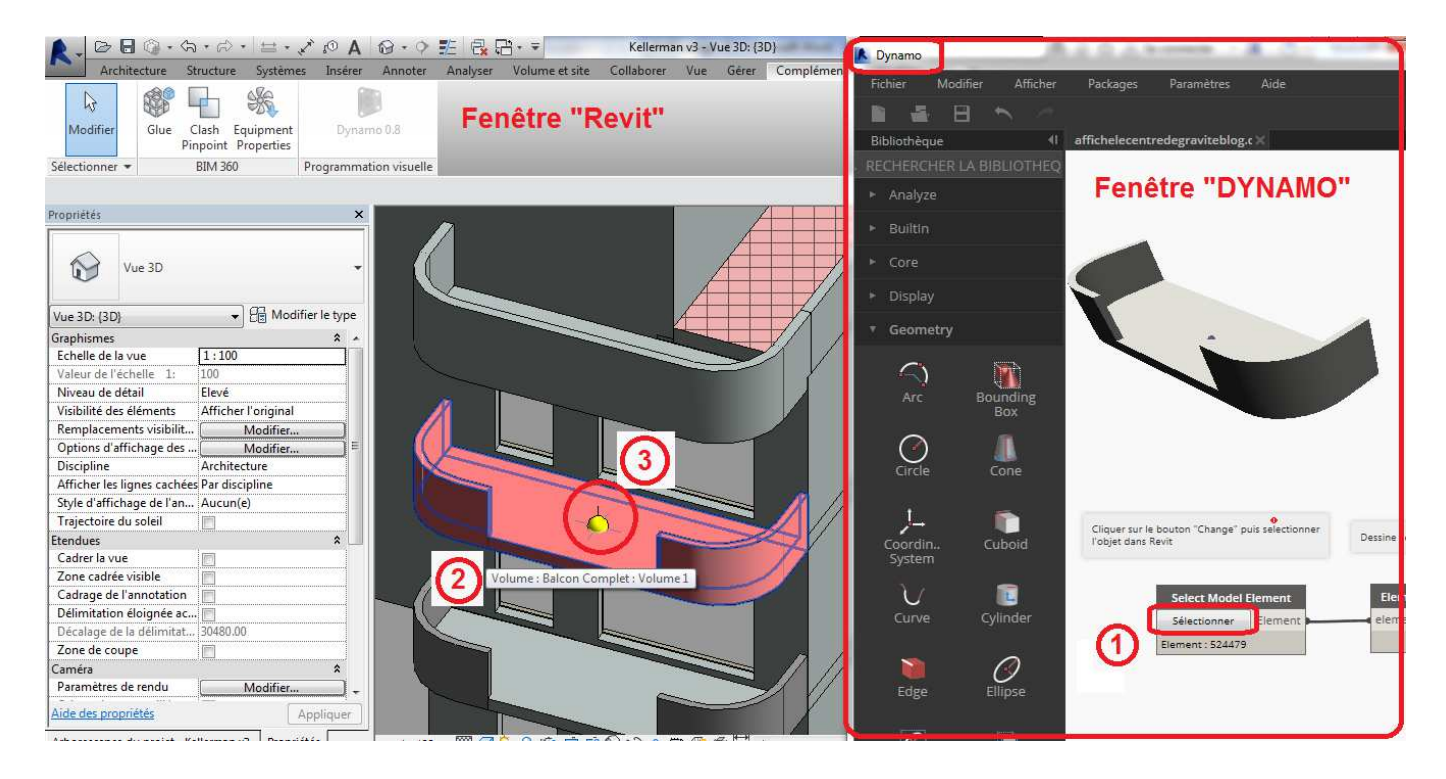

#### Etape 4 – Détermination de la portée par rapport à l'axe de la grue

- Sur le plan d'étage correspondant « 3 R+2 », tracer une ligne représentant la portée entre l'axe de rotation de la grue et le centre de gravité déterminé.
- Déterminer la portée (Ci-dessous : 32,91 m pour le balcon étudié) par une cotation.

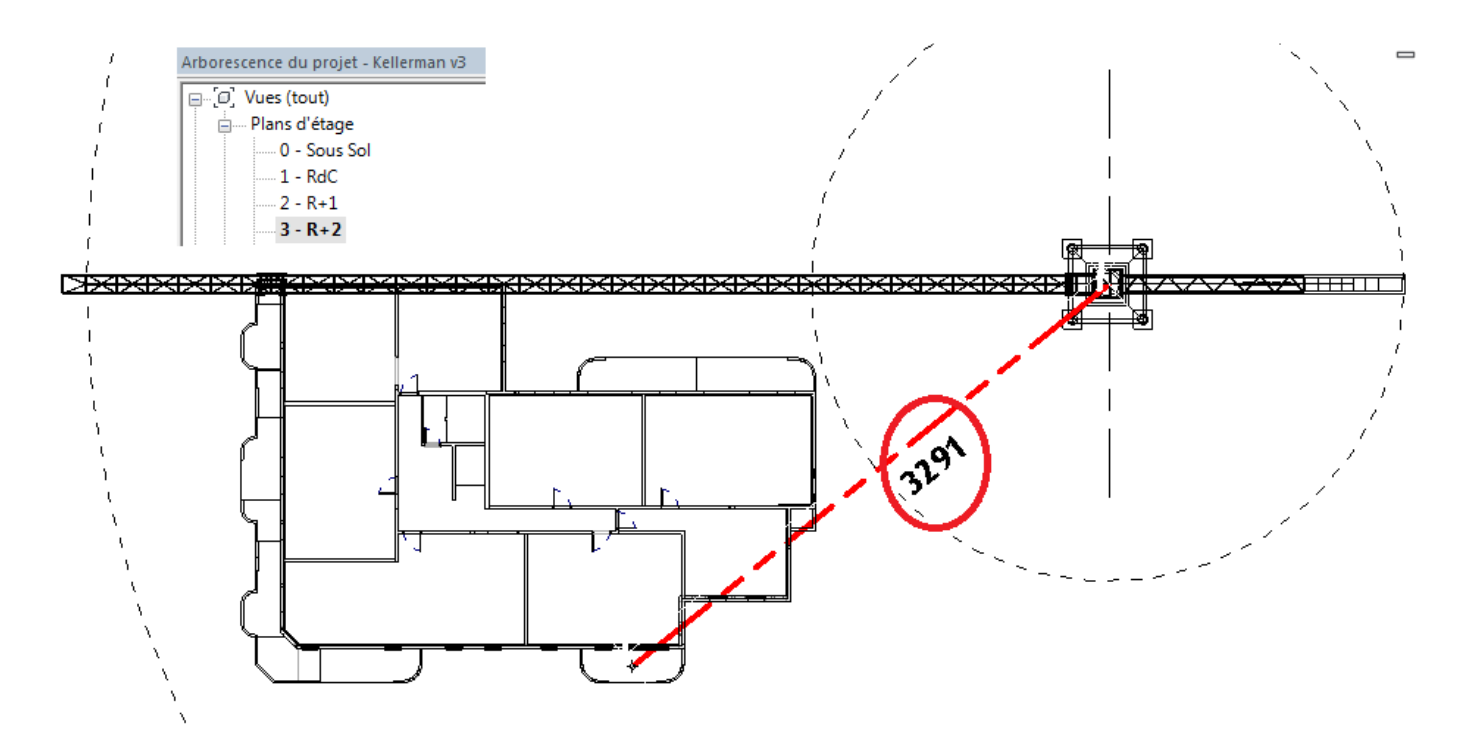

#### Etape 5 – Détermination de la capacité de levage à la portée correspondante

- Sélectionner la grue
  - Dans la fenêtre propriété, cliquer sur
- Dans la fenêtre « Propriété du type », saisir dans le champ Position du crochet la portée (arrondir à 5 m près la portée théorique, les valeurs des charges dans la famille de grue sont définies tous les 5 m).
- La capacité de levage à la portée considérée est donnée dans le champ Charge. Dans notre cas, 3200 kg.

<u>Remarque</u> : Vérification par rapport aux courbes de charges de la documentation technique de la grue

|                 |     |  |      |      |      |     |     | -    |      |      |     |      |      |     |     |     |     |     |      |      |      |      |      |   |
|-----------------|-----|--|------|------|------|-----|-----|------|------|------|-----|------|------|-----|-----|-----|-----|-----|------|------|------|------|------|---|
| 60 m            | 2,4 |  | 13,9 | 15   | 17   | 20  | 22  | 24,8 | 25,2 | 27   | 30  | 32   | 35   | 37  | 40  | 42  | 45  | 47  | 50   | 52   | 55   | 57   | 60   | m |
|                 |     |  | 8    | 7,3  | 6,3  | 5,2 | 4,6 | 4    | 4    | 3,7  | 3,2 | 3    | 2,7  | 2,5 | 2,2 | 2,1 | 1,9 | 1,8 | 1,65 | 1,55 | 1,45 | 1,35 | 1,25 | t |
|                 |     |  |      |      |      |     |     |      |      |      |     |      |      |     |     |     |     |     |      |      |      |      |      |   |
| 55 m            | 2,4 |  |      | 15,6 | 17   | 20  | 22  | 25   | 27   | 28,5 | 29  | 32   | 35   | 37  | 40  | 42  | 45  | 47  | 50   | 52   | 55   | m    |      |   |
|                 |     |  |      | 8    | 7,4  | 6,1 | 5,5 | 4,7  | 4,3  | 4    | 4   | 3,5  | 3,2  | 3   | 2,7 | 2,5 | 2,3 | 2,2 | 2    | 1,9  | 1,75 | t    |      |   |
| 19 <del>-</del> |     |  |      |      |      |     |     |      |      |      |     | W    |      |     |     |     |     |     |      |      |      |      |      |   |
| 50 m            | 2,4 |  |      |      | 18,6 | 20  | 22  | 25   | 27   | 30   | 32  | 34,1 | 34,8 | 37  | 40  | 42  | 45  | 47  | 50   | m    |      |      |      |   |
|                 |     |  |      |      | 8    | 7,4 | 6,6 | 5,6  | 5,1  | 4,7  | 4,3 | 4    | 4    | 3,7 | 3,4 | 3,2 | 2,9 | 2,8 | 2,55 | t    |      |      |      |   |

On retrouve bien la même capacité de levage.

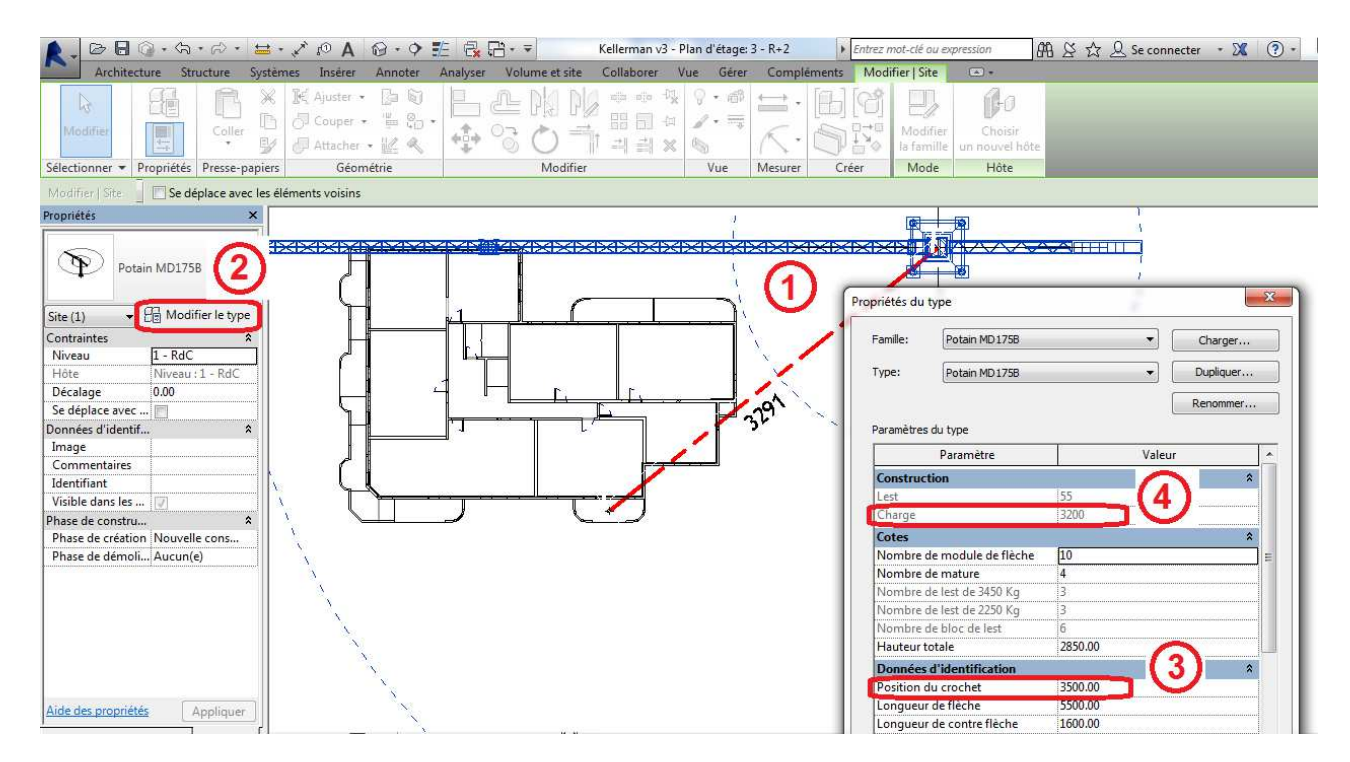

#### **Etape 6 – Validation ?**

Le poids propre du balcon complet dépasse largement la capacité de levage de la grue à la portée considérée. Le choix de la grue étant imposé par l'entreprise, il faut revoir les modes de réalisation des balcons.

# ETUDE n°2 – Gardes corps préfa et dalle balcon CEP

#### Modélisation d'un demi garde-corps

• Lancer l'outil « Volume in situ » du menu « Volume et Site ».

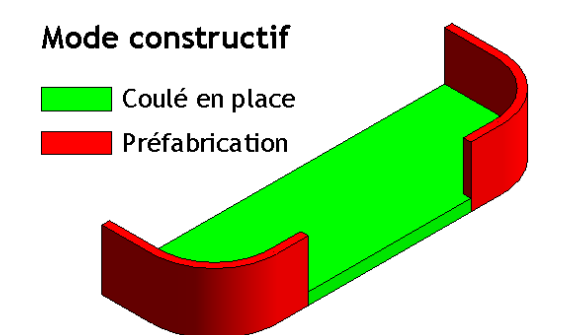

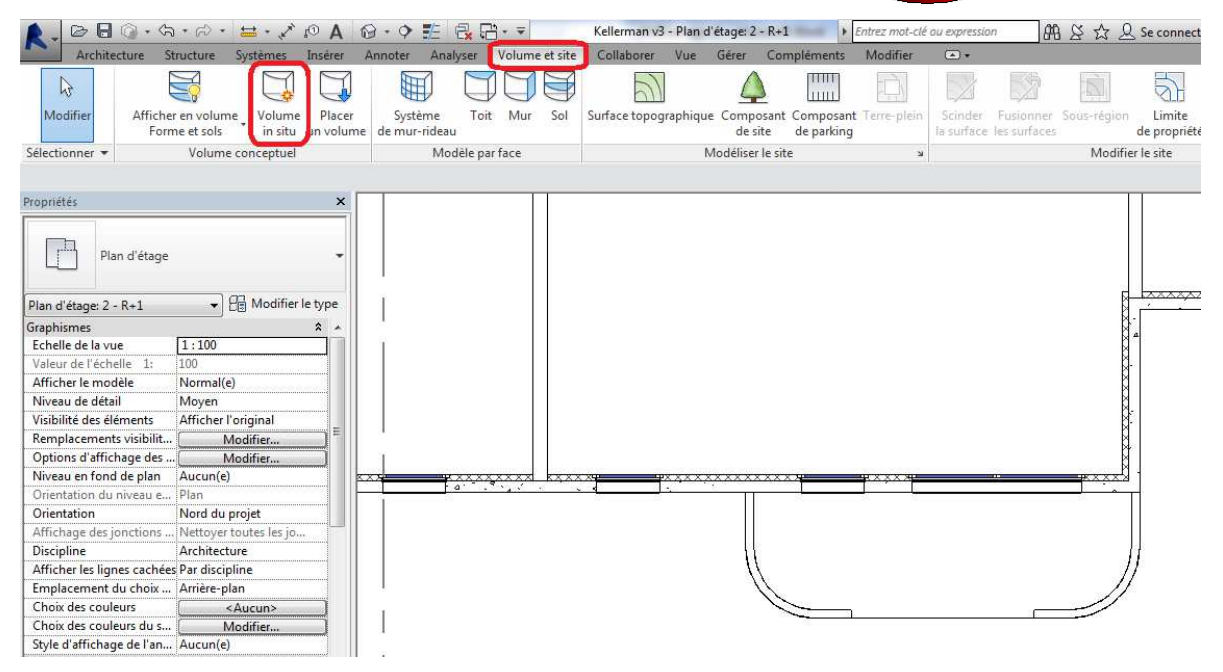

- Passage en mode esquisse de l'interface graphique. (Le modèle est représenté en demi-teinte)
  - 1. Dessiner l'esquisse avec les outils de dessin
  - 2. Sélectionner l'ensemble des traits de l'esquisse (qui doivent apparaître en bleu)
  - **3**. Définir qu'il s'agit d'un volume solide
- Kellerman v3 Plan d'étage: 2 R+1 ▷ □ ○ · ☆ · ☆ · ⇒ · 🔞 • 🔿 🏗 🔂 🔂 • 🖛 角 & ☆ & Se connecter - 🕱 ⑦ - 🗖 🖬 🚅 Entrez mot-clé ou e 밀 N/DOGO ATT -DK DK dia olo 🖏 間 × 4 一曲  $\rightleftharpoons$ . ~ 7 X 7 - 🗊 😼 Sous-catégorie: NECCEN ▲ 🔿 🍀 🗖 🙅 1- Dessiner l'esquisse 4.0 Modifi J - 🐑 -+++++ K Crée une for Diviser Forme [proj... 🔻 Filtre Finir nule BNO DK. 😪 👬 🗐 🚔 🗙 Géométrie riétés Dessiner Plan de construction Presse Modifier Mesure Sélectionne Pro piers Solide 4- Valider la création Modifier | Lignes Hôte: Niveau : 2 - R+1 Afficher l'hôte Activer les cotes du volume - Keller Arborescence du projet Forme vide ul 83 ⊡\_[0] Vues (tout) - Plans d'étage 3- Sélectionner Solide dans 0 - Sous So 1 - RdC l'outil "Créer une forme' 2 - R+1 R 3 - R+2 . 3 - R+2 Repérage balcons 3 - R+2 Repérage balcons Copie 1 4 - R+3 5 - Toiture Plan Masse Plans de plafond 2- Sélectionner É. Vues 3D l'ensemble de l'esquisse 3D Mode Const. Vue AR 3D Mode Const. Vue AV 3D Vue éclatée Modèle analytique (3D) {3D} Copie 1 Elévations Elévation Est Elévation Nord Elévation Oues
- 4. Valider par un clic sur la coche verte.

Le volume est créé avec une hauteur par défaut.

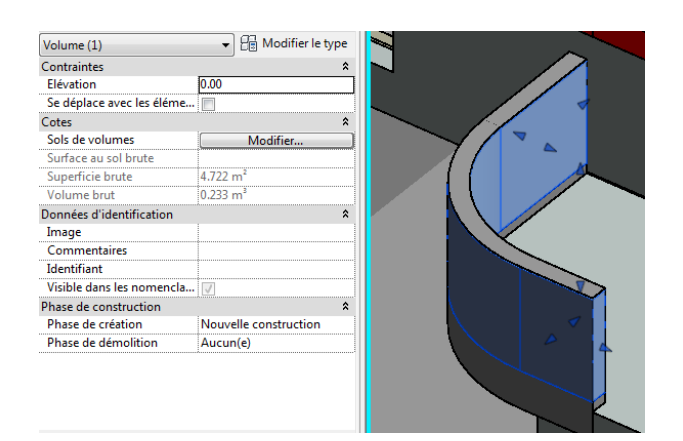

**5.** Ajuster le volume en utilisant les triangles bleus.

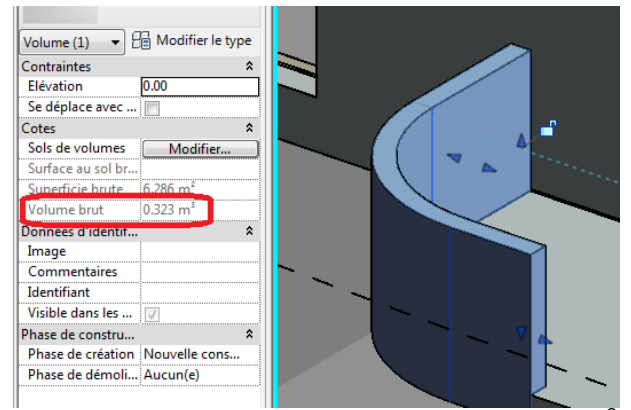

On retrouve le volume du garde-corps (0,323 m<sup>3</sup>). Poids du demi garde-corps préfa : 8,1 kN

#### Détermination de la position du centre de gravité d'un demi garde-corps

- Dans DYNAMO, cliquer sur « sélectionner » de la boîte « Select Model Element »
- Dans Revit, sélectionner le Volume représentant le balcon.
- Le centre de gravité s'affiche. Il est situé au centre de la sphère jaune.

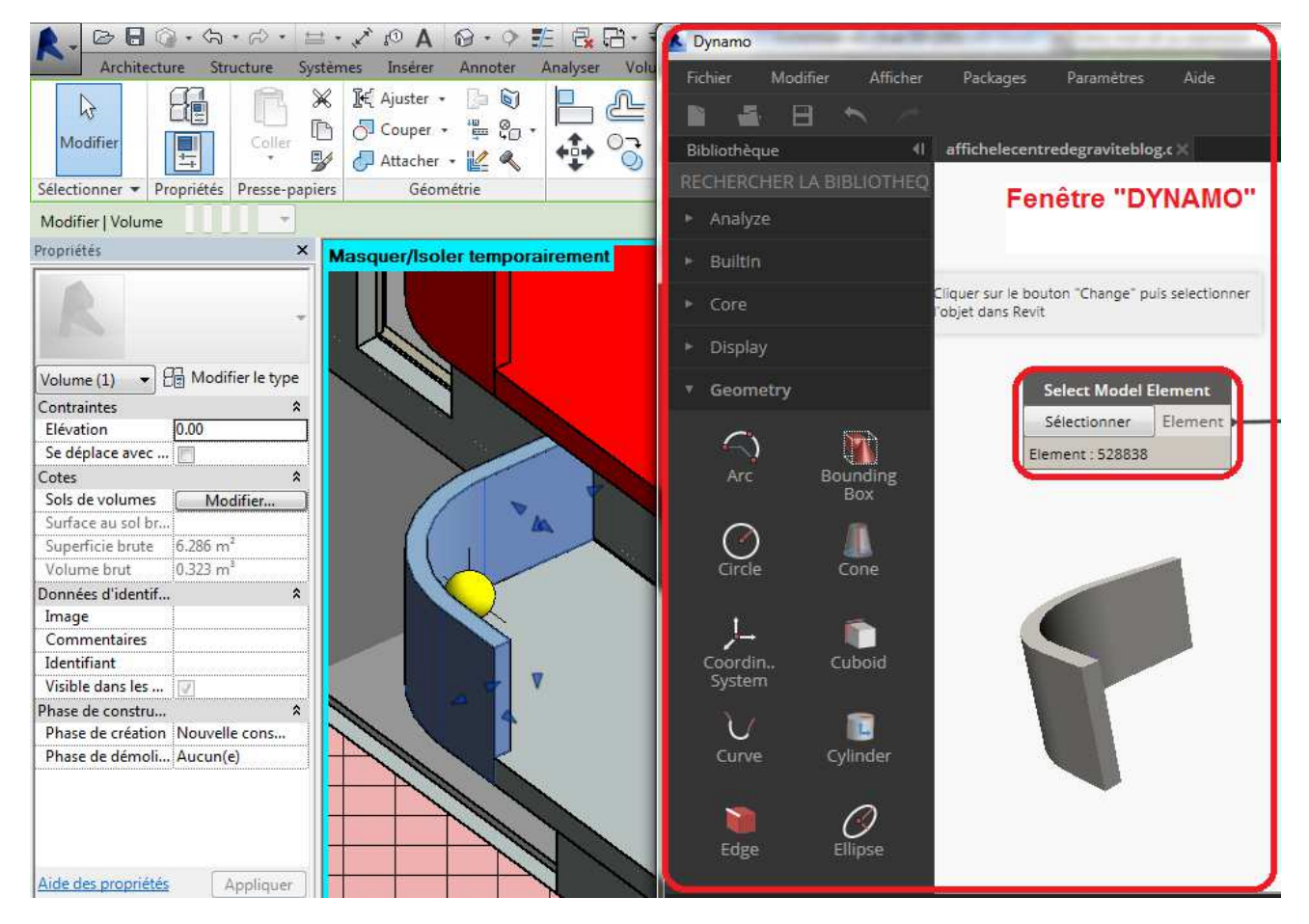

# Détermination de la portée

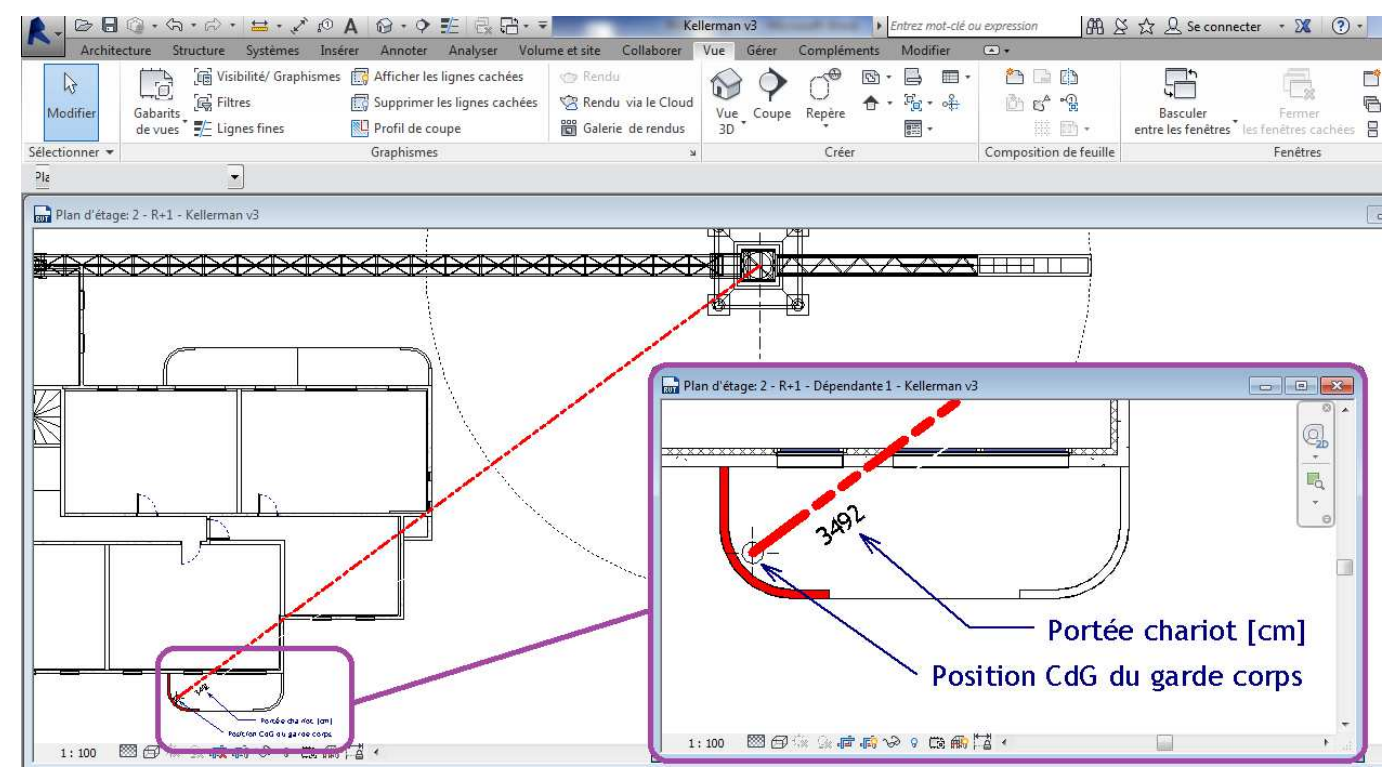

### Adéquation Grue – Pièce préfa

La capacité de levage de la grue à 35 m (3,2 T) est supérieure au poids propre du garde-corps. Validation de ce mode constructif par rapport à la capacité de levage de la grue.